# AutoDWG SDK Quick Start

## To install AutoDWG SDK

### Step1:

Please download the SDK from AutoDWG website(<u>www.autodwg.com</u>), find the product that you are looking for, and click download free trial to save the install zip to your local drive.

| one                                                   | <ul> <li>Support OLE entity;</li> </ul>         |         |
|-------------------------------------------------------|-------------------------------------------------|---------|
| Adube                                                 | Support customized watermark in PDF (Pro only). |         |
| Our EULA agreement, and install/uninstall instruction |                                                 |         |
|                                                       | Download Free Trial                             | Buy Now |

#### Step2:

Please unzip the program to the destination folder

### Step3:

Register

Open the program folder and double click the file reg.bat to register the AutoDWG SDK dll file.

If you are running it on Win7 and the reg.bat file cannot work, please click Start button>>All programs>>Accessories, then find the "Command Prompt" and right click it to choose "Run as Administrator" option to open the command prompt, then try to use the command regsvr32 to register the dll file.

#### Step4:

Test

Before trying out the active-x program with your own application, please first test it with the example code enclosed with the free trial package, make sure it will work as expected and then try with other environments.

## To uninstall AutoDWG SDK

You can uninstall it by removing all the files in the installation folder.

#### Step1:

Unregister the dll file

Please click start button>>All programs>>Accessories, then find the "Command Prompt" and right click it to choose "Run as Administrator" option to open the command prompt, then try to use the command regsvr32/u to unregister the dll file.

#### Step2:

Delete all files in the installation folder

Should you have any further question, please email us for technical support. Email: <u>info@autodwg.com</u>